# OTP コードを使用した Remote Desktop のセキュア 2要素 ログイン認証

| 363394 × 565592 | L.S | Ð | Login by One Time Password<br>Enter all of the credentials or just OTP code<br>Emergency Logon<br>John<br>Password | * |        |
|-----------------|-----|---|----------------------------------------------------------------------------------------------------|---|--------|
| 505352          |     |   | 565594                                                                                                    |   | 565592 |

**Rohos Logon Key** は、携帯端末やワンタイム パスワードトークン (OTP) を使用することで、 Windows Re mote Desktop での安全なに要素認証を提供します。

# 2要素認証の種類:

- 携帯端末と Google Authenticator アプリ を使用する場合
- 携帯端末に SMS またはメールで一度きりのパスワードトークン (OTP)を送信する場合
- サードパーティ OTP コード配達サービスや GSM モデムの統合を許可する場合
- Yubikey/SecureID/SafeNet/Feitian 等の OTP 生成ハードウェアを使用する場合
- それぞれのユーザー アカウントに対して、異なる二要素認証の方法を設定することもできます。

# Remote Desktop の二要素認証の利点:

- ユーザーは、ログイン毎に、新しい OTP コードを入力する必要があります。
- 生成される OTP コードは、すべて固有のものであるため、複製されることはありません。
- Remote Desktop アクセスをユーザー一覧やユーザー グループによって制限できます。
- ログインするクライアント PC/デバイスに Rohos をインストールする必要がありません。
- ユーザー一覧、Active Directory グループの一員、IP アドレスのフィルターによって2要素認証を適用します。

株式会社ネクステッジテクノロジー www.shareEDGE.com • 既存のどの SIEM にでも再考察し、2要素認証を含めることができます。

Rohos Logon Key は、良く知られていて安全なワンタイム パスワード (OTP) 認証技術を使用して、Windo ws Remote Desktop へのアクセスを許可します。 脆弱なパスワードによるログインに変わるものとなります。

#### どのように機能するのか

Rohos Logon Key をターミナル サーバーにインストール

- ユーザー アカウントに2要素認証を有効にする方法
- Google Authenticator で複数のユーザーを登録する方法
- 自動2要素認証を使用して、OTP コードを SMS で送信
- ユーザー アカウントの2要素認証を無効にするまたはリセットする方法
- クライアント IP フィルターを使用して2要素認証を有効にする
- Rohos Logon Key のライセンスの種類

# どのように機能するのか

Rohos Logon Key は、Windows リモートデスクトップ サービス (旧称: ターミナル サービス) の認証プロバイ ダーと統合または代わりとなります。既存の認証基礎構造に、2要素認証レベルを追加します。追加後は、遠 隔セッションへのログインは、2要素認証が必須になります(OTP コードと通常のログイン データ)。

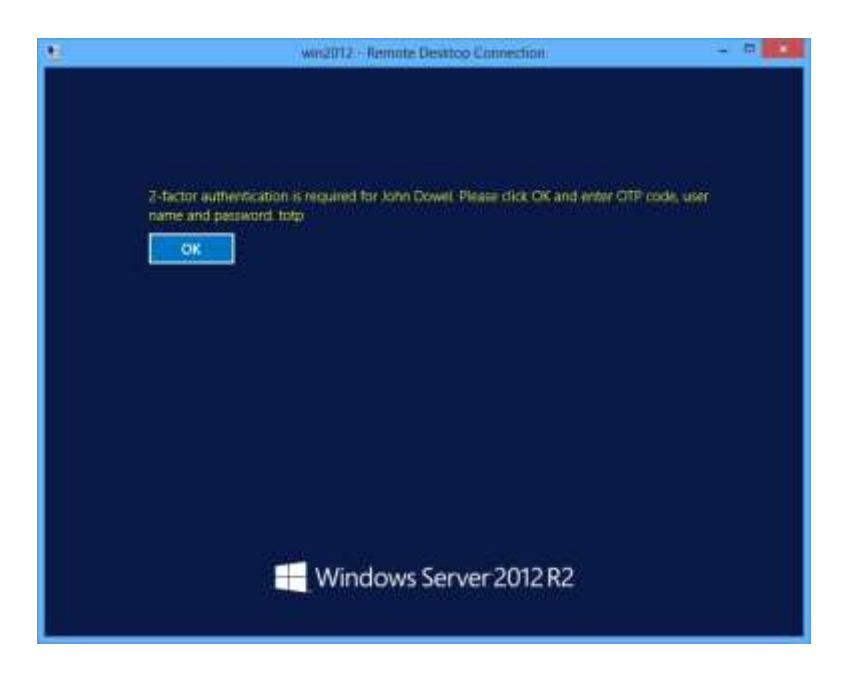

2要素認証を求める Rohos Logon Key のメッセージ:

OTP コードの入力により、Remote Desktop にログイン:

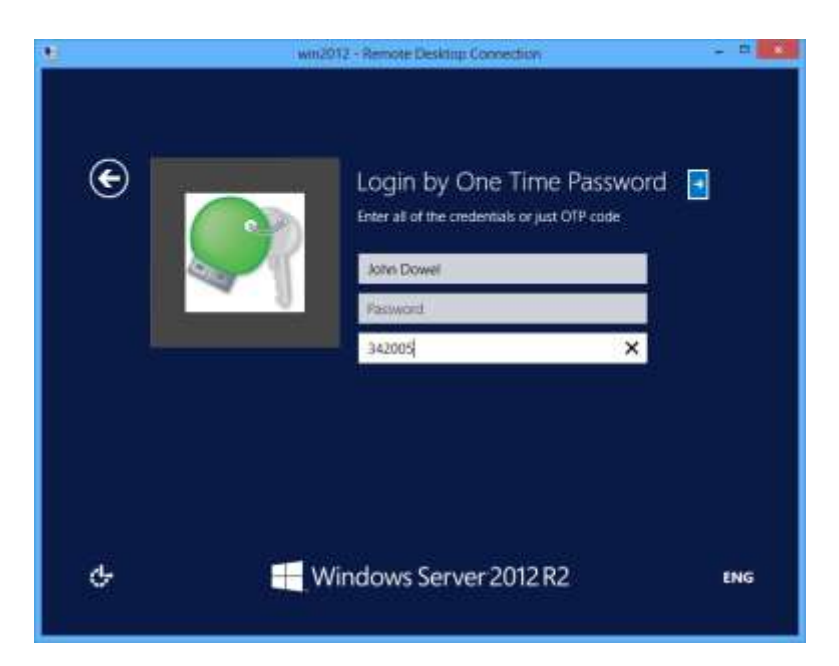

株式会社ネクステッジテクノロジー www.shareEDGE.com

# Rohos Logon Key をターミナル サーバーにインストール

1. Rohos Logon Key を Windows 2008/2012 ターミナル サーバーにインストールします:

Rohos Logon Key の試用版 (15日利用可能) をダウンロード

2.OTP を使用した2要素認証を有効にします。[オプション]を開き、[Google Authenticator (OATH)]を有 効な2要素認証に設定します。

| Google Authenticator (OATH) Options                   | ~                |
|-------------------------------------------------------|------------------|
| s action will occur when you withdraw your USB Key    | from computer:   |
| No action                                             | ~                |
| Require user to type Windows password alon            | g with a USB Key |
| Write log file for all authentication events ( Open ) |                  |
| etup Emergency Logon                                  |                  |
|                                                       |                  |

3. 2要素認証の方法を選択します。

一覧内のユーザーが対象

設定されたユーザーのみが、2要素認証の使用を求められます。その他のユーザーは、通常通り、パスワードを 使用してログインできます。ユーザーの一覧は、[キーを設定]ダイアログボックスによって自動的に作成されます。 確認するには、[ユーザーとキー]ダイアログボックスを開きます。

Active Directory の Rohos ユーザー グループが対象
 Rohos グループ内のすべてのユーザーが、Remote Desktop ログインの際に2要素認証を求められます。.
 注意:Rohos ユーザー グループは、Active Directory Administrator の管理者が作成する必要があります。

• Remote Desktop ログインが対象

すべての Remote Desktop セッションで、2要素認証が求められます。

- ローカル ネットワーク外の Remote Desktop ログインが対象
  - (実験的な機能)

ダイアルアップ、DSL 接続、または他のネットワークからログインしようとしているユーザーにのみ、2要素認証が 求められます。

試用していただくには、ターミナル サーバーに Windows 2003/ 2008/ 2012 サーバーのいずれかが必要です。

#### 4.緊急時ログインを設定

2要素認証方針によるターミナル サーバー ログインのロックアウトを防ぐため、緊急時ログイン オプションを設定 することをお勧めします。これにより、管理者は、ターミナル サーバーのコンソール/リモート デスクトップに、ユーザ ー名、秘密の質問、パスワード、を使用してログインできるようになります。緊急時ログインは、2要素認証が求 められません。緊急時ログインは、Server Console へのアクセスの可能性がある場合には、設定しなくてもい いでしょう。

# ユーザー アカウントに2要素認証を設定する方法

2要素は各ユーザー アカウントに対して個別に適用されます。自動設定は、[OTP コードを SMS で送信]オ プションを選択時にのみ行われます。

ユーザー アカウントに対して2要素認証を設定するには、Rohos Logon Key の[キーの設定]を開きます。

|          | Setup OTP token (rohos_otp.dll)                                                                                                    | x        |
|----------|----------------------------------------------------------------------------------------------------|----------|
| Ņ        | You can setup Google Authenticator or Yubikey HOTP as a login ke<br>to your computer. Further to log into Windows you will need to en<br>OTP and login or just OTP. | y<br>ter |
|          | User: John Dowel, Select user                                                                                                    |          |
|          | Setup the type of OTP authentication :                                                                                                    |          |
|          | Google Authenticator Display QR code, Copy code                                                                                                    | 鱡        |
|          | Yubikey HOTP Copy secret key                                                                                                    |          |
|          | OTP by SMS to:                                                                                                    |          |
|          | Please enter the user Windows password (optional) :                                                                                                    |          |
|          |                                                                                                    |          |
|          |                                                                                                    |          |
| View the | log of created Users                                                                                                    |          |
| Disat    | ble OTP login Enable OTP login Cancel                                                                                                    |          |

- 1. ユーザー アカウントを選択します。
- 2. OTP を何で生成するかを選択します。
- 3. パスワード フィールドは空欄のままにします。
- 4. [OTP ログインを有効にする]をクリックして、設定を適用します。

[QRコードを表示] と[コードをコピー]をクリックして設定を行うか、Google Authenticator 設定をユーザーにメ ールで送ります。

[メール/SMS で OTPを送信]オプションを使用する場合

- 携帯を入力するか、AD ユーザー アカウント プロパティの携帯の欄が入力されていることを確認してください

- または、ユーザーのメールアドレスを入力してください。

- [Rohos Logon] > [オプション] > [Google Authenticator]オプションで、OTP 送信方法を正しく設定していることを確認してください。

### Google Authenticator で複数のユーザーを登録する方法

Rohos 管理ツールによって、安全、わかりやすい、カスタマイズ可能は方法で、Google Authenticator 二要素認証で複数のユーザーを設定したり、メールや SMS で2要素認証の設定を送信したりできます。

#### Rohos 管理ツールで可能なこと

- Google Authenticator 2要素認証でユーザー グループを設定できます。
- Google Authenticator 設定をユーザーにメールで送信できます。
- -SMS / テキスト ファイル / Web サーバー公開等、カスタマイズされた送信方法を設定できます。
- 登録されている2要素認証ユーザーの2要素認証の設定を再送または削除します。

### SMS による自動2要素認証を有効にする

Rohos Logon Key は、Remote Desktop ユーザーに対して、自動2要素認証の利用を可能にします。Rem ote Desktop ログイン時に、Rohos は自動で、OTP コードをユーザーの電話番号に SMS で送ります。

ターミナル サーバーが次の条件を満たしている必要があります。

- 電話/携帯番号の欄にユーザーの携帯電話番号が入力されていること
- Rohos Logon Key が SMS ゲートウェイ サービスによって設定されていること

#### SMS ゲートウェイまたは他の OTP配達方法を設定

| Alex | OTP Secret Key:                                                                                                   |        |
|------|----------------------------------------------------------------------------------------------------|--------|
|      | UDZ2XIOM3FDGAQS4BLPDJMNAF326L4WZ                                                                                  | base32 |
|      | a0f3aba1ccd94660425c0ade34b1a02ef5e5f2d                                                                           | hex    |
|      | HOTP Counter: 0<br>Non-zero counter value means - to validate 6 dig<br>OATH-HOTP codes (yubikey or other device). | it     |
|      | Phone: 37379277777<br>If set sends OTP by SMS to this number                                                      | test   |
| -    | Open QR code url                                                                                                  |        |
|      | incorrect do (astoway (ma aba2id -) ICEDNAME ?)                                                                   |        |

- 1. お住いの国で利用可能な SMS ゲートウェイ サービス (有料サービス) を選択してください。
- SMS ゲートウェイ送信リクエスト HTTP URL の設定を、[Rohos] > [オプション] > [Google Authentica tor] > [オプション…] > [編集]で行います。
- 3. URL を %phone% と %text% パラメーターを使用して設定します。

URLの一例:

innosend.de/gateway/sms.php?id=USERNAME&pw=PASSWORD&text=%text%&empfaenger=%phone%&t ype=2

URL の、%phone% と %text% はユーザーの電話番号と OTP コードのテキストに置き換えられます。

電話番号またはメールアドレスを入力して、[テスト送信]ボタンをクリックすると、OTP コードを指定した方法で 送信できます。

#### 送信方法の設定に関する詳細

Remote Desktop ログインの SMS 認証を有効にする:

| 18 | win2012 - Remote Desktop Connection                                                                                               | <br>× |
|----|----------------------------------------------------------------------------------------------------|-------|
|    |                                                                                                    |       |
|    |                                                                                                    |       |
|    |                                                                                                    |       |
|    |                                                                                                    |       |
|    | 2-factor authentication is required for HKarlos. Please click OK and enter OTP code, user<br>name and password. sms-otp,070589562 |       |
|    | OTP code has been successfully sent by 5MS                                                                                        |       |
|    |                                                                                                    |       |
|    |                                                                                                    |       |
|    |                                                                                                    |       |
|    |                                                                                                    |       |
|    |                                                                                                    |       |
|    |                                                                                                    |       |
|    |                                                                                                    |       |
|    |                                                                                                    |       |
|    |                                                                                                    |       |
|    |                                                                                                    |       |
|    | Windows Server 2012 R2                                                                                                    |       |
|    |                                                                                                    |       |
|    |                                                                                                    |       |

## 2要素認証の無効化、またはリセットを行う方法

サーバー全体、また選択したユーザー アカウントに対して、2要素認証を無効にする、またはリセットする方法は 何通りかります。

2要素認証の方法を無効にする:

- Rohos Logon Key のアンインストールにより、パスワードでの認証またはパススルー認証にレストアされます。
- [なし]または[USB キーでのログインを許可]オプションを設定することで、一時的にすべてのユーザーの2要素
   認証を無効にすることができます。

ユーザー アカウントの2要素認証をリセット/変更/無効にする:

- 1. Rohos AD グループからユーザー アカウントを削除すると、ユーザーに対する2要素認証の要求が無効になります(万が一の場合に備えて、Rohos グループには2要素認証を要求)
- Rohos で、キーダイアログボックスの設定を行い、ユーザー アカウントの選択後に[OTP ログインを無効にする]をクリックします。これにより、ユーザーの2要素認証がリセットされます。OTP を生成している Google Aut henticator、Yubikey 等が無効になります。
- 3. Rohos を開き、[ユーザーとキー]ダイアログボックスでユーザーを探し、一覧柄削除します。ユーザーに対する 2要素認証の要求が無効になります(万が一の場合に備えて、Rohos グループには2要素認証を要求)

# クライアント IP フィルターを使用して2要素認証を有効にする

Rohos Logon Key の実験的な機能では、Remote Desktop 接続をクライアントの IP アドレスによってフィ ルタリングし、IP マスクによって2要素認証を求めることができます。

Remote Desktop の2要素認証に IP フィルターを使用する方法:

- 1. Remote Desktop セッションで、Rohos Logon Key の[オプション]を開きます。
- 2. [USBキーによるログインのみ許可する]オプションを[ローカル ネットワーク外の Remote Desktop ログインが 対象]に設定します。
- 3. [?] をクリックすることで、Rohos がクライアント WAN IP アドレスを認識できたか確認できます。
- 4. [LAN IP フィルター]を指定します。ローカル LAN のプレフィックスになります。このプレフィックス Rohos を使用することで、LAN と WAN 接続を区別し、WAN IP を使用しているクライアントに2要素認証を求めることができます。

| Google Authenticator (OATH)                                                                                            | ~                      |
|----------------------------------------------------------------------------------------------------|------------------------|
| Options                                                                                                    |                        |
| nis action will occur when you withdraw your USE                                                                       | 3 Key from computer:   |
| No action                                                                                                    | ~                      |
| For Remote Desktop login ou                                                                                            | itside LAI 🛩           |
| For Remote Desktop login ou<br>Require user to type Windows password<br>LAN IP Filters: 192.168.                       | d along with a USB Key |
| For Remote Desktop login ou<br>Require user to type Windows password<br>LAN IP Filters: 192.168. Setup Emergency Logon | d along with a USB Key |

# Rohos Logon Key のライセンスの種類

- Rohos Logon Key Server ライセンスは、Rohos Logon Key のそれぞれのターミナル サーバー ホストに 対して必要になります。ユーザーの制限数なく保護でき、認証キーの数制限もありません。
- Rohos Logon Key Small Server は、最大15 ユーザーを保護できます。

SMS での認証に必要なサードパーティ SMS ゲートウェイ サービスは、Rohos Logon Key に含まれていませんのでご注意ください。

### Rohos Logon Key Server Edition 詳細は、こちら

http://www.shareedge.com/modules/shareware/view\_shareware.php?lid=20090525-002&gid=7